# TLC 3D SURVEY CAPTURING SOFTWARE

Running on Pocket PC2003, Mobile 5 Devices Windows CE Devices

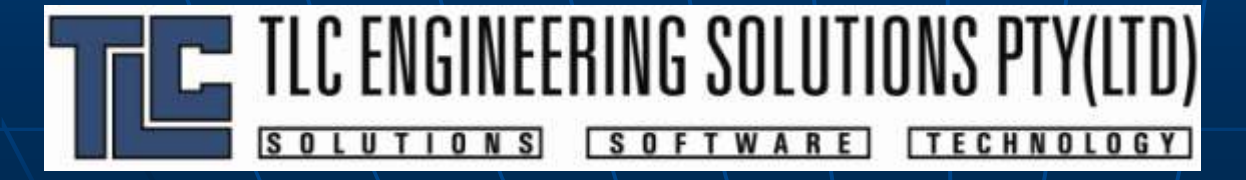

#### TLC 3D CAP Main Features

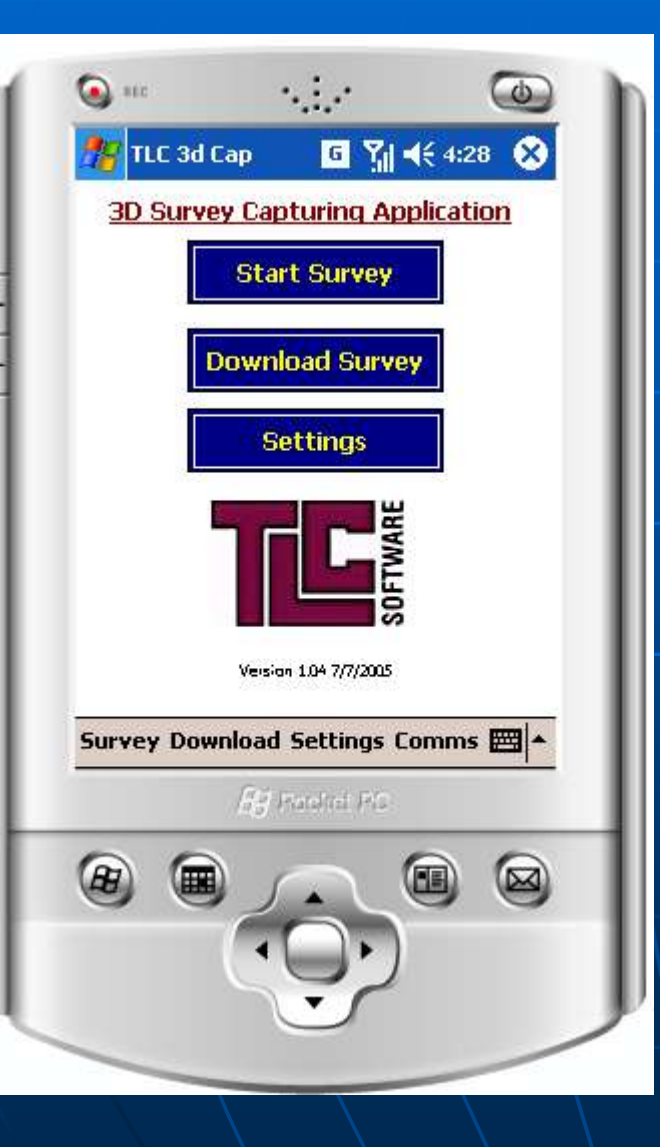

#### Capture 3d Survey

- Guide user throughout process
- Collect all required information for 3d survey
- Interface to Winprof32
- Interface to a range of industry lasers
  - MDL Laser Ace 300, Quarryman II
  - Impulse 200, Autoscan
  - Laser Atlanta

### Survey Modes...

#### Three Methods are automated:

- Profiling
- Muck-pile survey
- Bench Plan Survey

#### Generating a 3d Survey

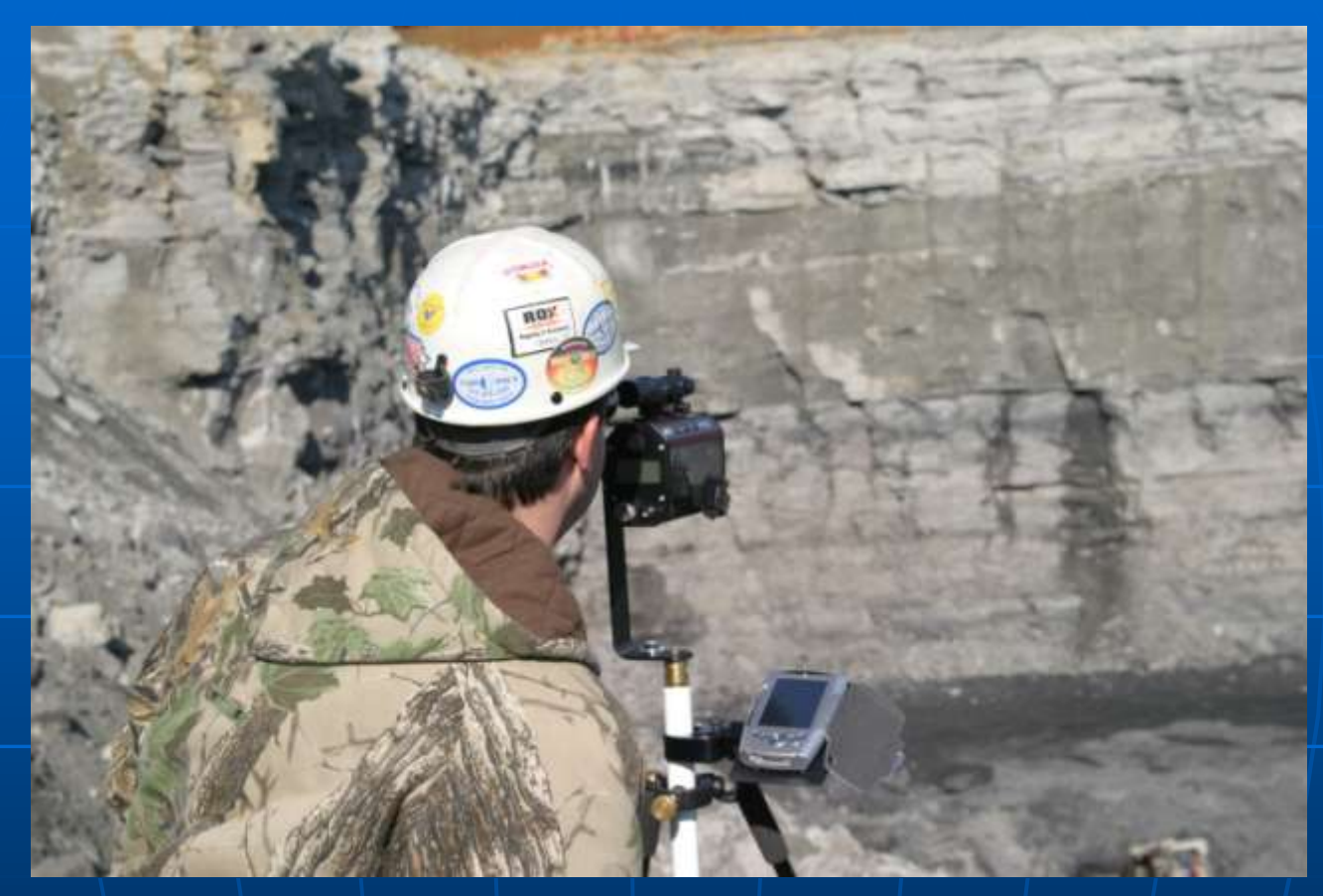

- Need to select the type of measurement
- Define where the laser instrument is located
- Define the coordinate system using known sights (required for muckpile measurements)

#### **Define Survey Properties:**

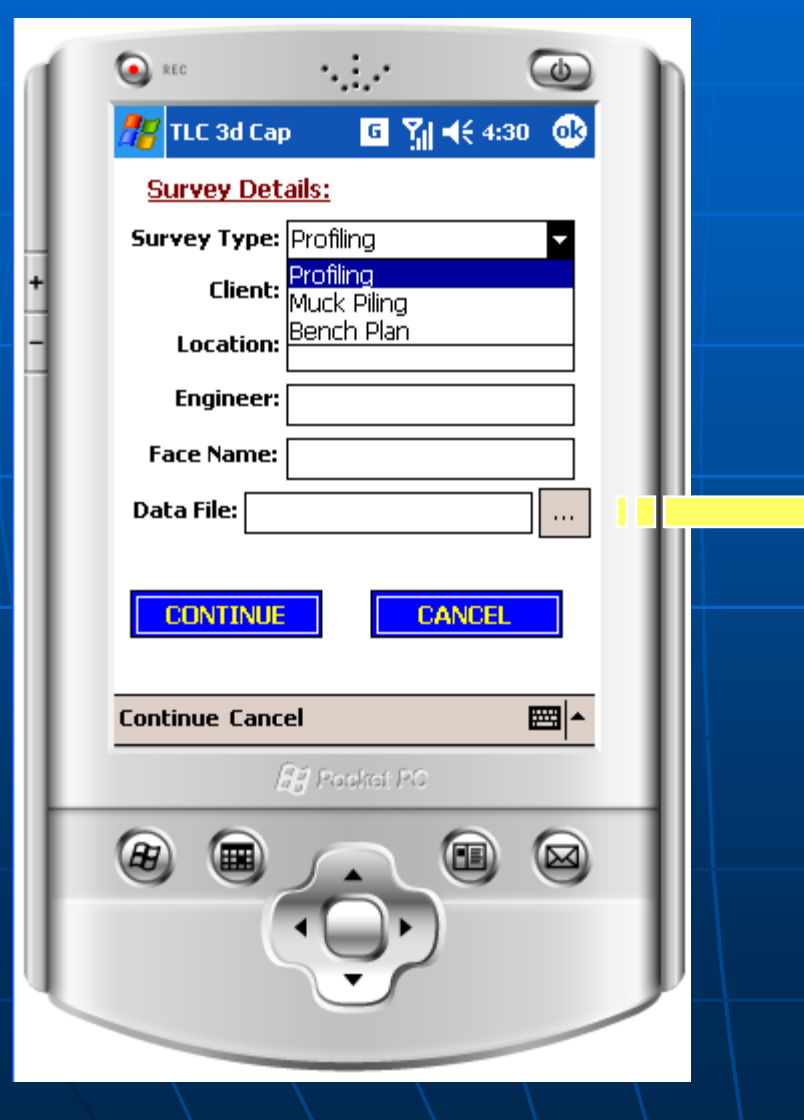

#### Select file to save readings:

| S REC                                                    | 5.1.C                                                                                            | ٢                                          |
|----------------------------------------------------------|--------------------------------------------------------------------------------------------------|--------------------------------------------|
| 🎢 TLC 30                                                 | d Cap 🦳 🧧 🎢 📢 4                                                                                  | :31                                        |
| Save As                                                  |                                                                                                  |                                            |
| Name:                                                    | Survey1                                                                                          |                                            |
| Folder:                                                  | None                                                                                             | •                                          |
| Type:                                                    | TLC 3d Files                                                                                     | •                                          |
| Location:                                                | Main memory                                                                                      | •                                          |
|                                                          | OK Ca                                                                                            | ancel                                      |
| 123 1 2 3<br>Tab Q W<br>CAP a s<br>Shift z 3<br>Ctl áü ` | 3 4 5 6 7 8 9 0<br>e r t y u i o<br>d f g h j k 1<br>< c v b n m , .<br>\<br><i>Ej</i> Pockot PC | - = ♥<br>p [ ]<br>; ·<br>/ ←<br>↑ ← →<br>▲ |
| æ (                                                      |                                                                                                  |                                            |

| S REC                        |
|------------------------------|
| 🎢 TLC 3d Cap 🛛 🖪 🎢 ┥득 4:31 🚳 |
| Instrument Settings:         |
| Instrument Height: 1.50      |
| Station Name: P0             |
| Northing: 1,000.00           |
| Easting: 1,000.00            |
| Bearing (°) 0.00             |
| Dimensions in m              |
|                              |
|                              |
| Continue Back Cancel         |
| 🖉 Poskat PC                  |
|                              |
|                              |
|                              |
|                              |

- Define instrument settings:
  - Height

- World coordinates (if available)
- Name

| S REC        | 5. <u>1</u> .2                     | ۲                  |
|--------------|------------------------------------|--------------------|
| 🎥 TLC 3dCaj  | p 🖪 🎢                              | 4:32 🐽             |
| Stations:    |                                    |                    |
| Station Na   | me:                                |                    |
| Northing:    | Easting:                           | Elevation:         |
|              | Dimensions in m                    |                    |
| Range<br>m   | Azimuth<br>(°)                     | Inclination<br>(°) |
| + Station    | Get Obsv                           | Back               |
| +Station Get | <b>Obsv Back Ca</b><br>Ø Poeket PC | ancel 🔤 🔺          |
|              |                                    |                    |

- Define known stations (for world coordinate measurements)
- Up to 10 stations can be measured.
- For each station, the user can input:
  - World coordinates
  - Station ID

# **Resection method**

2 and 3 point resection algorithms supported. If the program detects that one or more stations have been measured, the following dialog appears:

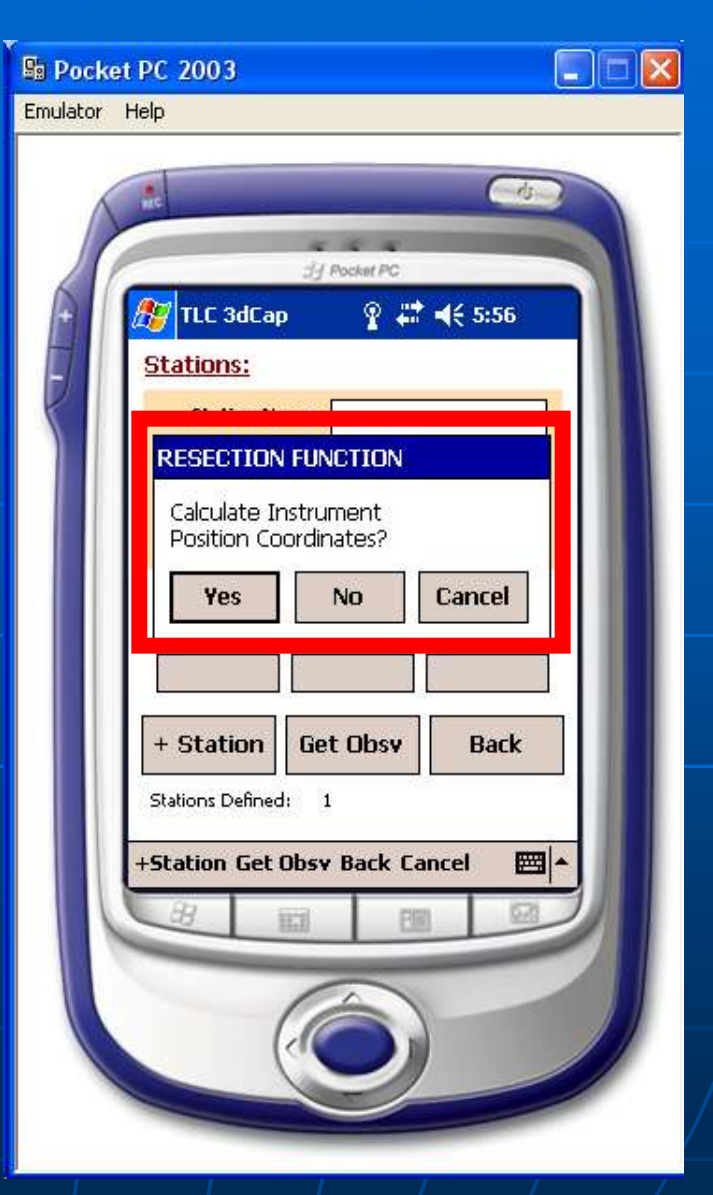

# Resection method (cont...)

The result of the calculation is shown. If the user says nor or cancel, the original instrument coordinates are applied.

> Note: The algorithm has been verified mathematically but not with real survey data.

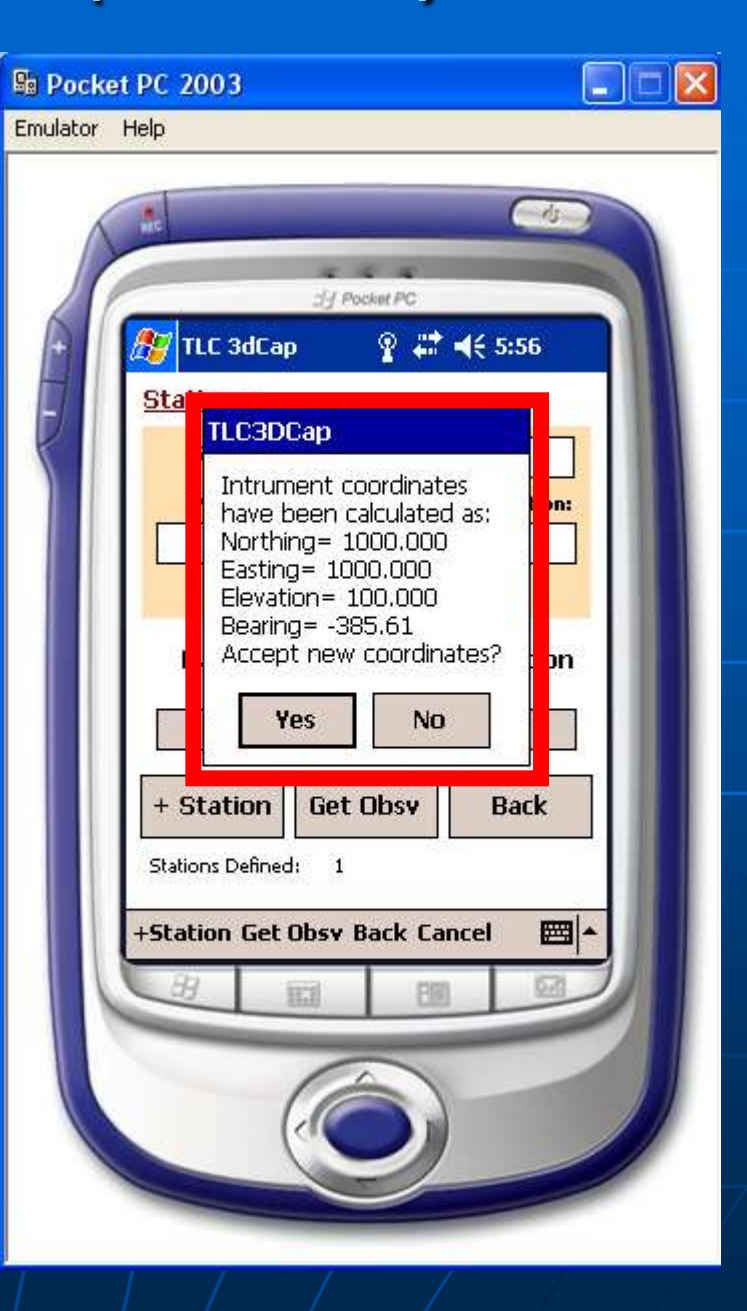

 Profiling for the purposes of determining borehole positions requires that a reference line is defined as shown:

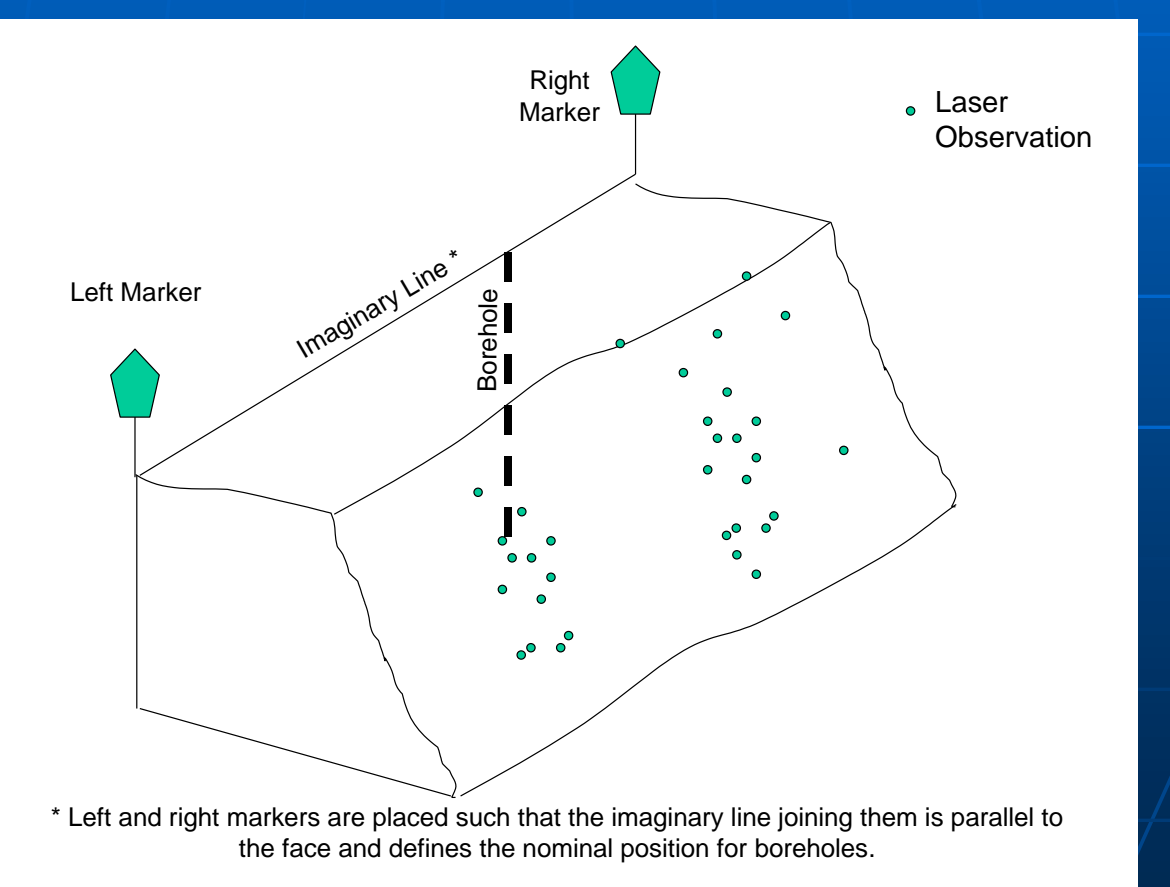

Generating A Survey (cont...)

Identify survey face by entering reference markers:

| <ul> <li>It C 3d Cap</li> <li>It C 3d Cap</li> </ul> | TLC 3d Cap           | .• 🙆<br>⊡ 🎢 ◀€ 4:34 😵    |
|------------------------------------------------------|----------------------|--------------------------|
| Left Marker<br>Range Azimuth Inclination<br>(°) (°)  | + Range Azim<br>(°)  | uth Inclination<br>) (°) |
| CONTINUE BACK CANCEL                                 |                      | KCANCEL                  |
| Continue Back Cancel                                 | Continue Back Cancel | ot PC                    |
|                                                      |                      |                          |
|                                                      |                      |                          |

 The left and right markers will show immediately the calculated real coordinates:

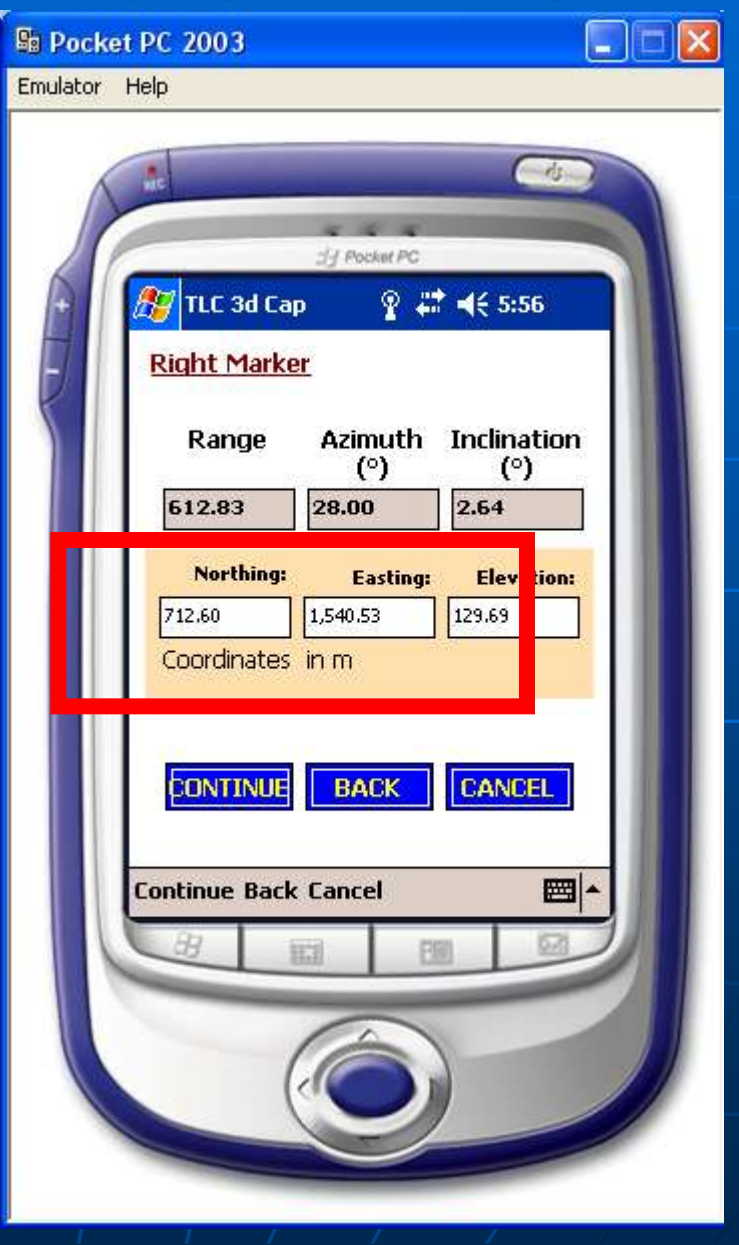

- Survey face
- Correct tagging of observation:
  - Crest
  - Toe
  - Face
  - Borehole collar
  - Geometry
  - Lifter hole collar

### Readings are automatically saved and tagged as shown:

| ſ | 💽 REC 🚺                                |
|---|----------------------------------------|
| L | 🎥 TLC 3d Cap 🛛 🖸 🎢 📢 4:53 🚫            |
| L | Observation Readings                   |
|   | Observation<br>Type: CREST Point       |
| 1 |                                        |
|   | Range Azimuth Inclination<br>m (°) (°) |
| L | 612.83 234.00 5.50                     |
| L | No. of Observations Stored: 1          |
| L | SAVE                                   |
| L | Save/Terminate Cancel                  |
| L | 👰 Pooket PC                            |
| Г |                                        |
| l |                                        |
|   |                                        |

## Change type of reading as shown (only future readings are affected):

|                      | ·                                                                           |            |
|----------------------|-----------------------------------------------------------------------------|------------|
| 🎥 TLC 3d Cap         | ) 🛛 🖸 🏹 📢                                                                   | 4:54 🚫     |
| <b>Observation</b>   | <u>Readings</u>                                                             |            |
| Observation<br>Type: | TOE Point<br>CREST Point<br>TOE Point<br>FACE Point                         |            |
| Range<br>m<br>612.83 | BOREHOLE Collar<br>GEOMETRY Point<br>LIFTER BOREHOLI<br>OTHER<br>234.00 5.5 | E Collar   |
| No. of Observa       | ations Stored:                                                              | 1<br>ANCEL |
| Save/Terminal        | te Cancel                                                                   |            |
| l                    | 🖁 Poskat PC                                                                 |            |
|                      |                                                                             |            |

| (a) REC                                                           |
|-------------------------------------------------------------------|
| 🎢 TLC 3d Cap 🛛 🖸 🎢 📢 4:54                                         |
| Observation Readings                                              |
| Observation TOE Point                                             |
| 3D SURVEY 🚯                                                       |
| Data saved to file \My<br>Documents\Survey1.T3D<br>1 observations |
| 61Z.83 Z34.UU 5.5U                                                |
| No. of Observations Stored: 1                                     |
| SAVE                                                              |
| Save/Terminate Cancel 🔤 🔺                                         |
| 🖉 Pooket PC                                                       |
|                                                                   |
|                                                                   |
|                                                                   |

- When survey is completed, press the SAVE button.
- The complete set of readings are stored in a text file which can be copied to a PC (using Active Sync) or downloaded directly to Winprof)

#### Profile Survey Generated File Example:

winp32newfile - Notepad

Edit Format View Help File \$FILESTART:newfile TLCPSION3D V100 client loc eng Profiling "Jenoptics Laser" 1,1001,1002,103 09-15-1998 1,.05,332.3,-4.13,"s1",-123456,123456,987654.32 2,.04,332.4,-4.35,"bc",-123.45,654.32,.0123 .68,322.4,9.64,"LM" .88,357.8,11.79,"RM" .52, 5.2, 11.68, "CREST" .52,5,11.59, "CREST" .53,4.8,11.32, "CREST" .6,.7,4.81,"CREST" .6,.8,4.27,"TOE" .6,.9,4.43,"TOE" .55,4.1,11.02,"TOE" .5,7.6,18.04,"TOE" .47,9.5,21.04, "TOE" .47,9.5,20.62,"BHO" .47,9.5,20.83,"BH0" .47,9.8,20.97,"BH0" .47,9.8,21.11,"GE00" .46,9.9,21.58,"GE00" .46,10,21.34,"BH1" .46,9.8,21.66,"ВН1" .46,10,21.53,"ВН1" .45,10.1,21.52,"LIFTER" .46,9.9,21.48,"LIFTER" .46,10.1,21.5,"FACE" .62,334.9,1.78,"FACE" .65,327.6,5.26,"FACE" .65,345.5,11.42,"FACE" .67,353.2,9.26,"FACE" .67,359.9,9.67,"FACE" .53,4.1,8.25, "FACE'

#### Muck Pile Survey

- A muck pile survey does not require that the user defines a reference line (hence no left or right markers are required)
- The muckpile is sometimes measured from different instrument locations and therefore it requires that the user locate back sights and fore sights

### **Muck Pile Survey**

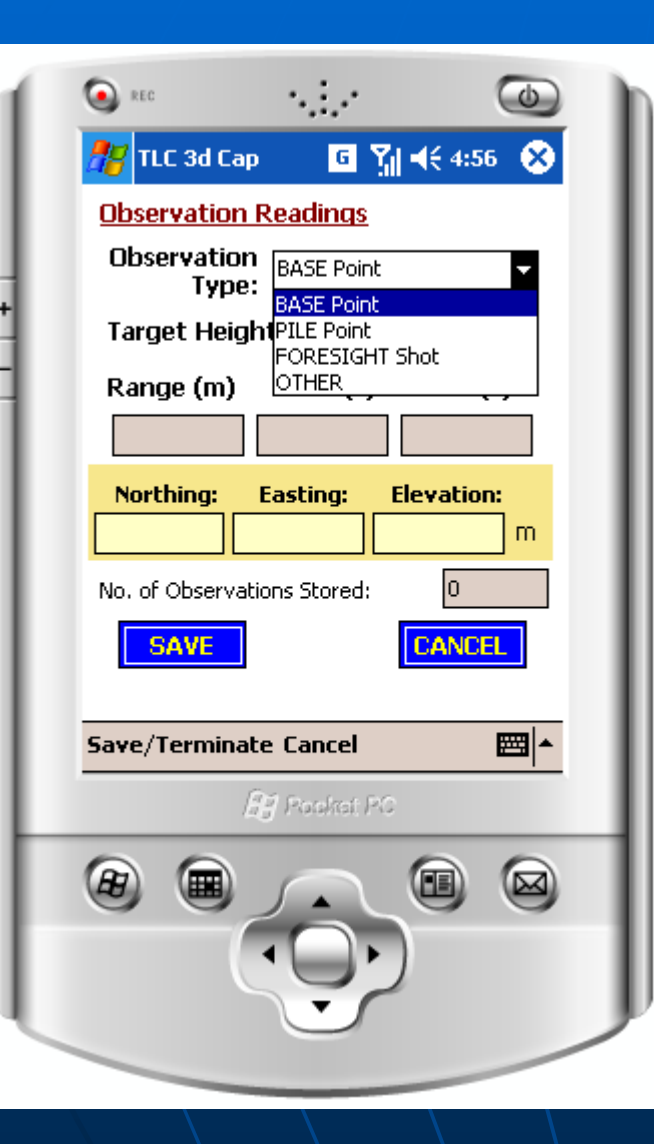

- Four different types of observations:
- BASE Points determine the base of the pile
- PILE Points readings on the pile
   FORESIGHT points used to identify the next position for the instrument

#### **Muckpile Generated File Example:**

SurveyMuckPile - Notepad

File Edit Format View Help \$FILESTART:\My Documents\Survey1.T3D TLCPDA3D(V100) VIB USA LUIS \My Documents\Survey1.T3D Muck Pilina .01 1.45,74,75,89,181,IST 2/20/2004 2:37:22 PM 1,612.8333333333333,234,5.50261146496815,5T1,7,5,6 612.8333333333333,234,5.50261146496815,BASE 612.833333333333,234,5.50261146496815,BASE 612.833333333333,234,5.50261146496815,BASE 612.833333333333,234,5.50261146496815,BASE 612.8333333333333,234,5.50261146496815,BASE 612.833333333333,234,5.50261146496815,BASE 612.833333333333,234,5.50261146496815,BASE 612.833333333333,234,5.50261146496815,BASE 612.833333333333,234,5.50261146496815,BASE 612.833333333333,234,5.50261146496815,FACE 612.833333333333,234,5.50261146496815,FACE 612.833333333333,234,5.50261146496815,FACE 612.833333333333,234,5.50261146496815,FACE 612.8333333333333,234,5.50261146496815,FACE 612.833333333333,234,5.50261146496815,FACE 612.8333333333333,234.5.50261146496815,FACE 612.833333333333,234,5.50261146496815,FACE 612.8333333333333,234,5.50261146496815,FACE 612.8333333333333,234.5.50261146496815,FACE 612.8333333333333.234.5.50261146496815.FACE \$END

 The muckpile file can be interpreted using the WINPILE application which calculates volumetric parameters

# Muckpile Survey - Traverse

| Emulator | et PC 2003                                                                                                    |
|----------|----------------------------------------------------------------------------------------------------|
| 1        | it (15)                                                                                                    |
| F.       | 2/ Pocket PC                                                                                                    |
|          | Survey Details:         Survey Type:       Muck Piling         Client:       Vibronics         Location:       Evansville         Engineer:       Luis         Face Name:          Data File:       Wy Documents\MuckPile.txt |
|          | CONTINUE CANCEL                                                                                                    |

• Define the default parameters for the survey

| B Pock   | et PC 2003 📃 🗖 🔀                                                                                                    |
|----------|----------------------------------------------------------------------------------------------------|
| Emulator | Help                                                                                                    |
|          | JI Pockel PC                                                                                                    |
| Ę        | Instrument Settings:<br>Instrument Height: 1.50<br>Station Name: P0<br>Northing: 1,000.00<br>Easting: 1,000.00<br>Elevation: 100.00<br>Bearing (°): 0.00 |
|          | Dimensions in m                                                                                                    |

 Define the instrument coordinates using any convenient number, ie: 1000,1000,100

| Emulator | Help                                  |                |                    |
|----------|---------------------------------------|----------------|--------------------|
| 1        |                                       |                |                    |
|          |                                       | J Pocket PC    |                    |
| +        | 🎊 TLC 3dCap                           | P 🛱            | <b>∢</b> € 8:22    |
|          | Stations:                             |                |                    |
| 5        | Station Nam<br>Northing:              | e:<br>Easting: | Elevation:         |
|          | Di                                    | mensions in m  |                    |
|          | Range<br>m                            | Azimuth<br>(°) | Inclination<br>(°) |
|          | + Station                             | act ob.        | Back               |
|          | +Station Get Ob                       | osv Back Ca    | ncel 🖂 🔺           |
|          | C C C C C C C C C C C C C C C C C C C | <u>e</u>       | No.                |
|          | (                                     |                |                    |
|          |                                       |                |                    |

- Ignore any back sights, it is not strictly necessary to reference the bearing of the instrument
- Press the "Get Obsv" button to continue..

| 🎢 TLC 3d Cap         | 😤 🐥               | ≹ € 8:22   |
|----------------------|-------------------|------------|
| Observation F        | <u>Readings</u>   |            |
| Observation<br>Type: | BASE Point        |            |
| Target Heigh         | n <b>t:</b> 0.0 n | n 🛛        |
| Range (m)            | Azim (°)          | Inclin (°) |
|                      |                   |            |
| Northing:            | Easting:          | Elevation: |
|                      |                   | m          |
| No. of Observation   | ns Stored:        | 10         |
| SAVE                 |                   | CANCEL     |
| End Cancel           |                   |            |

• After surveying the "Foresight" select the "Traverse Instrument" option from the "End" menu as shown. If no foresight observation was measured, an error dialog will be displayed.

| 27                        | TLC 3d C                     | ар 💡           | #‡ ◄€ 8:: | 23  |  |
|---------------------------|------------------------------|----------------|-----------|-----|--|
| Ob                        | servatio                     | n Readings     |           |     |  |
|                           | bservatio<br>Typ             | on Foresign    | HT Shot   | -   |  |
| Τá                        | arget Hei                    | ight: 0.0      | m         |     |  |
| Ra                        | ange (m)                     | ) Azim (°)     | ) Inclin  | ര   |  |
| 6                         | 612.83 234.00 5.50           |                |           |     |  |
|                           | Northing:                    | Easting:       | Elevatio  | on: |  |
| 1,49                      | 93.51                        | 641.45         | 160.27    | m   |  |
| No.                       | of Observ                    | ations Stored: | 11        |     |  |
| Terminate and Save Survey |                              |                |           |     |  |
| Τı                        | T <u>r</u> averse Instrument |                |           |     |  |
| End                       | Cancel                       |                |           |     |  |

 Change the Observation type to Foresight as shown, and survey the point.

| 🍠 ті        | .C 3d Cap         | <u> </u>                                  | <b>∷? ⊣</b> € 8:23                                                       |               |
|-------------|-------------------|-------------------------------------------|--------------------------------------------------------------------------|---------------|
| <u>Obse</u> | rvation I         | Readings                                  |                                                                          |               |
| Obse        | ervation<br>Type: | FORESIGH<br>BASE Point                    | IT Shot 🗸                                                                |               |
| larg        | et Heigl          | FORESIGH                                  | IT Shot                                                                  |               |
| Rang        | ge (m)            |                                           | — <u> </u>                                                               |               |
|             |                   |                                           |                                                                          | 1             |
| Nor         | thing:            | Easting:                                  | Elevation:                                                               |               |
|             |                   |                                           | m                                                                        | I             |
| No. of      | Observatio        | ns Stored:                                | 10                                                                       | I             |
|             |                   |                                           |                                                                          | I             |
|             | AVE               |                                           | CANCEL                                                                   | I             |
|             | -                 |                                           |                                                                          |               |
| ind Ca      | incel             |                                           | <u>^ </u> ₩                                                              |               |
|             |                   |                                           |                                                                          |               |
|             | 🏂 тес             | 3d Cap                                    |                                                                          | 27            |
|             | Observ            | ation Rea                                 | <u>idings</u>                                                            |               |
|             |                   |                                           |                                                                          |               |
|             | TLC3I             | DCap                                      |                                                                          | (             |
|             |                   | Please s<br>where y<br>the inst<br>FORESI | urvey the point<br>you want to mov<br>rument using th<br>GHT type before | to<br>/e<br>e |

proceedina

No. of Observations Stored:

SAVE

End Cancel

0

CANCEL

- When the traverse Instrument option is selected, the following screen is shown:
- The data captured up to that moment is saved in case there is any loss.
- If the user says yes, the following takes place automatically:
- The foresight coordinates are used as the new instrument settings.
- The current instrument coordinates are used as the coordinates for a new station "BS" (ie backsight station).
- The program automatically goes to the stations page, displays the "BS" coordinates and waits for user/laser input:
- Move the instrument to the "Foresight" position and survey the old setup position, now called "BS"
- Once the BS point is surveyed, press "Get Obsv" to continue

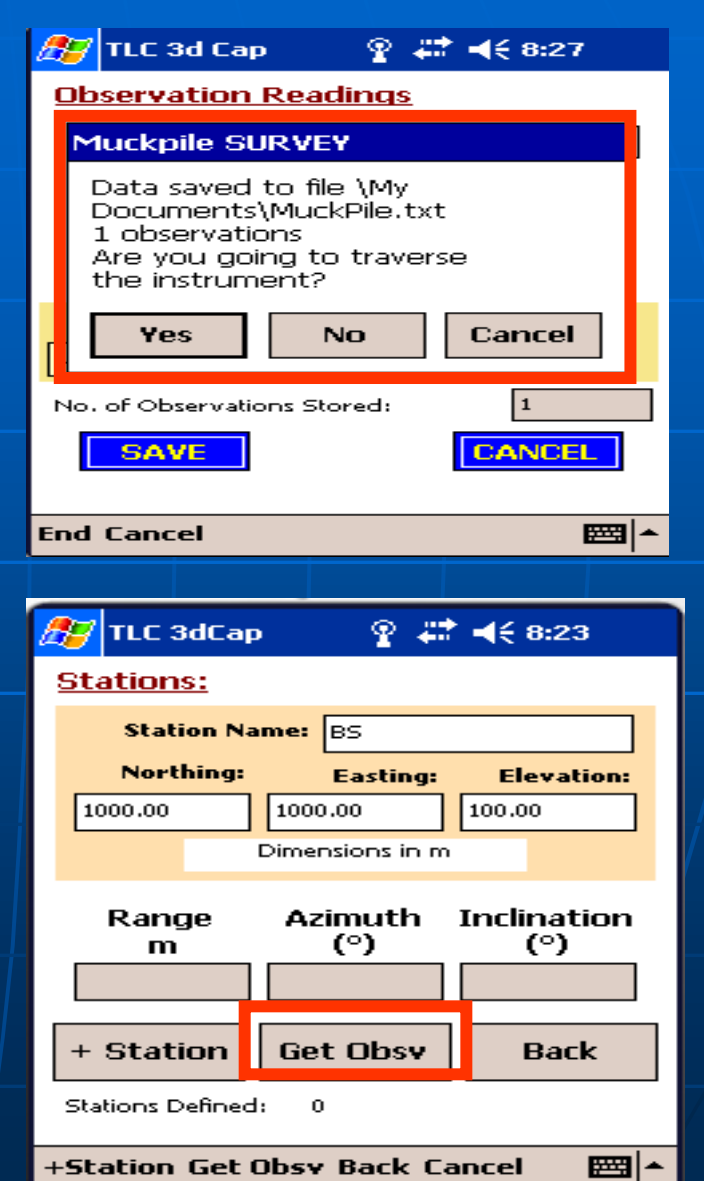

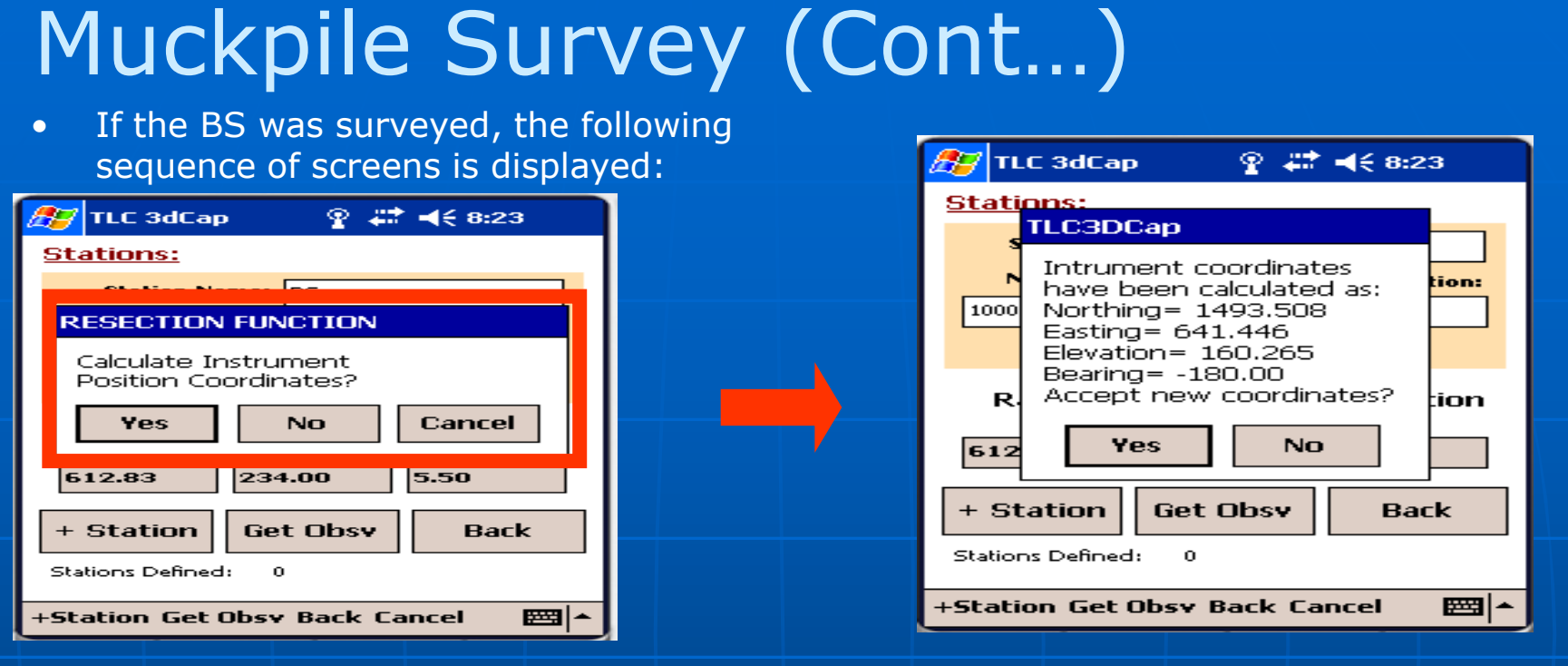

- The new instrument coordinates should show that the new instrument coordinates were actually the previous "foresight" coordinates. The "backsight was used to calculate a new bearing.
- The survey will now continue as before, with all data being stored in the same file. The sequence can be repeated many times.
- Note that by saving the traverse data all in the same file, the intermediate "foresight", "backsight" and "instrument coordinates are not saved in the file. This means that although the file has horizontal angle, vertical angle and range data, it will not be possible to recalculate xyz data afterwards. For this to be the case, it will be necessary to change the data file structure to allow for multiple settings within the file.

- After surveying the "Foresight" the user may select the "Terminate and Save Survey" option from the "End" menu as shown.
- The traverse method can still be used in this case – simply start a new survey and a new filename – you will see that the instrument settings will reflect the foresight coordinates, and the station dialog will display the BS coordinates.
- The difference with using this approach is that there will be multiple files for the complete survey.
- The advantage of doing the Traverse survey in this manner is that for each file, the coordinates may be recalculated from the raw laser data if necessary.

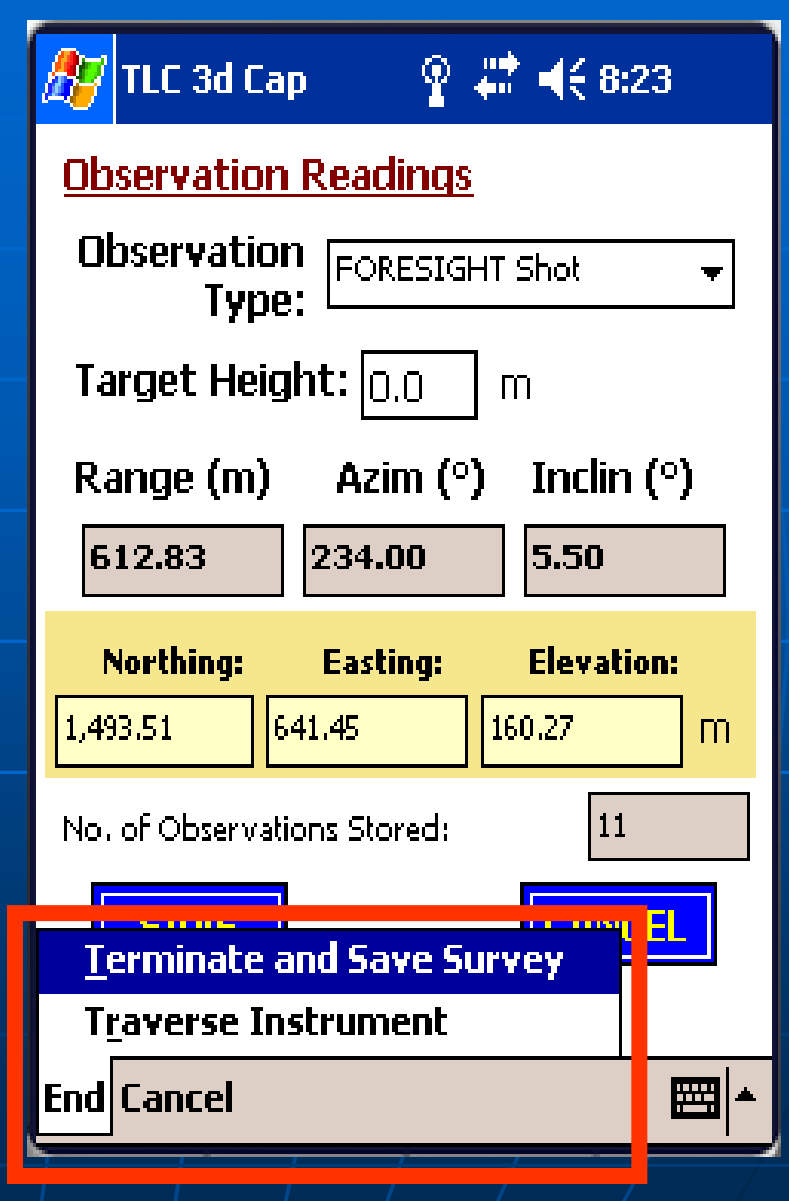

#### **Bench Plan Measurements**

| S REC          | 5. <u>1</u> .2   | 0         |
|----------------|------------------|-----------|
| 🎥 TLC 3d Cap   | ⊳ 🛛 🖸 🏹 📢        | 4:57 🚯    |
| Survey Det     | <u>ails:</u>     |           |
| Survey Type:   | Bench Plan       | •         |
| Client:        |                  |           |
| Location:      |                  |           |
| Engineer:      |                  |           |
| Face Name:     |                  |           |
| Data File: \My | Documents\BenchP | lan1      |
| CONTINUE       | CAN              | <b>EL</b> |
| Continue Canc  | el               | <b>•</b>  |
| Ĺ              | 🚰 Poeket PC      |           |
|                |                  |           |

- This survey is used to capture the positions of the borehole collars for a particular bench
- The borehole collar coordinates are calculated from the laser measurements and converted to a local XYZ or to a world XYZ coordinate system.
- The readings are saved in a comma delimited file

## Bench Plan (cont...)

### The user can define a target height for each borehole:

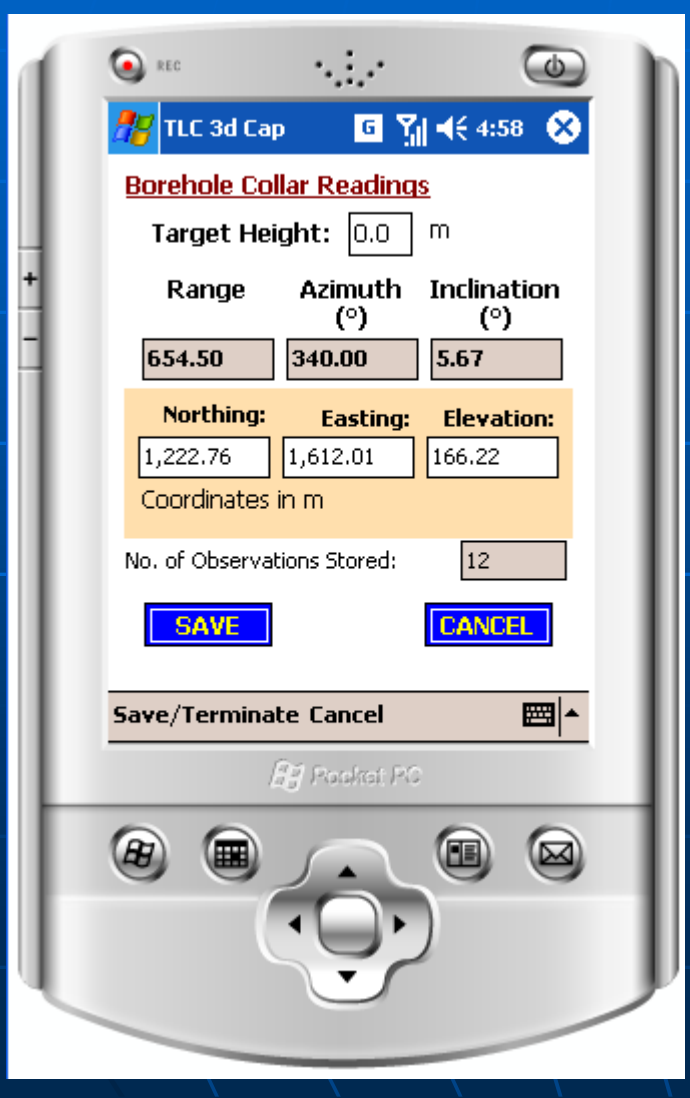

#### Example of file generated:

| <b>N</b> | Nicrosoft Excel - B            | enchPlan1         |                              |                      |                  |            |           |             |     |
|----------|--------------------------------|-------------------|------------------------------|----------------------|------------------|------------|-----------|-------------|-----|
| :2)      | <u>File E</u> dit <u>V</u> iew | Insert Format 1   | ools <u>D</u> ata <u>W</u> i | ndow <u>H</u> elp Ad | o <u>b</u> e PDF |            |           |             |     |
|          | 📂 🗶 🖪 🖨 lo                     | 🗐 🐧 🗳 🎇 🛛         | 🐰 🗈 🛍 • 🥥                    | 8 1 m - (° - 1       | 😣 Σ - Å          | X III 🖓    | 100% -    | 🕜 📘 🖸 Arial |     |
|          |                                |                   |                              |                      |                  |            |           |             |     |
| : 🛌      |                                | £                 |                              |                      |                  |            |           |             |     |
|          |                                | /x                | 0                            | D                    | 5                | Ę          | G         | Ц           | 1   |
| 4        |                                | D<br>Card\RanahD  | Lan1 COV                     | U                    | E                | F          | G         | п           | - 1 |
| 2        | TICDDA3D(V110)                 | rage Card\DerichP | Ian I.Cov                    |                      |                  |            |           |             |     |
| 2        | Client                         |                   |                              |                      |                  |            |           |             |     |
| 4        | Location                       |                   |                              |                      |                  |            |           |             |     |
| 5        | Engineer                       |                   |                              |                      |                  |            |           |             |     |
| 6        | Filename                       | \Storage Card\Be  | enchPlan1 CSV                |                      |                  |            |           |             |     |
| 7        | Survey Type                    | Bench Plan        |                              |                      |                  |            |           |             |     |
| 8        | Instrument Name                | 2 on on Filan     |                              |                      |                  |            |           |             |     |
| 9        | Face Name                      |                   |                              |                      |                  |            |           |             |     |
| 10       |                                |                   |                              |                      |                  |            |           |             |     |
|          |                                |                   |                              |                      |                  | Instrument |           |             |     |
|          |                                |                   |                              |                      | Instr            | Station    |           |             |     |
| 11       | InstrumentHeight               | Instr Northing    | Instr Easting                | Instr Elevation      | Bearing          | Name       |           |             |     |
| 12       | 1.25                           | 1000              | 1000.00                      | 100                  | 90.00            | p1         |           |             |     |
| 13       | Survey Date                    | 6/13/2004 11:30   |                              |                      |                  |            |           |             |     |
|          | Number of                      |                   |                              |                      |                  |            |           |             |     |
|          | Reference                      |                   |                              |                      |                  |            |           |             |     |
| 14       | Stations                       | 0                 |                              |                      |                  |            |           |             |     |
| 15       | Range Distance                 | Horizontal Angle  | Vertical Angle               | Target Height        | Northing         | Easting    | Elevation | Description |     |
| 16       | 654.50                         | 340               | 5.67                         | 0                    | 387.99           | 1222.76    | 165.97    | COLLAR      |     |
| 17       | 654.50                         | 340               | 5.67                         | 0                    | 387.99           | 1222.76    | 165.97    | COLLAR      |     |
| 18       | 612.83                         | 234               | 5.50                         | 0                    | 1358.55          | 1493.51    | 160.02    | COLLAR      |     |
| 19       | 612.83                         | 234               | 5.50                         | 0                    | 1358.55          | 1493.51    | 160.02    | COLLAR      |     |
| 20       | 544.50                         | 124               | 5.33                         | 0                    | 1303.16          | 550.54     | 151.84    | COLLAR      |     |
| 21       | 654.50                         | 340               | 5.67                         | 0                    | 387.99           | 1222.76    | 165.97    | COLLAR      |     |
| 22       | 654.50                         | 340               | 5.67                         | 0                    | 387.99           | 1222.76    | 165.97    | COLLAR      |     |
| 23       | 612.83                         | 234               | 5.50                         | 0                    | 1358.55          | 1493.51    | 160.02    | COLLAR      |     |
| 24       | 544.50                         | 124               | 5.33                         | 0                    | 1303.16          | 550.54     | 151.84    | COLLAR      |     |
| 25       | 654.50                         | 340               | 5.67                         | 0                    | 387.99           | 1222.76    | 165.97    | COLLAR      |     |
| 26       | 654.50                         | 340               | 5.67                         | 0                    | 387.99           | 1222.76    | 165.97    | COLLAR      |     |
| 27       | 654.50                         | 340               | 5.67                         | 0                    | 387.99           | 1222.76    | 165.97    | COLLAR      |     |
| 20       | 004.00                         | 340               | 5.07                         | 0                    | 307.99           | 1222.70    | 105.97    | COLLAR      |     |
| 29       | 004.00                         | 340               | 5.07                         | 0                    | 307.99           | 1222.70    | 105.97    | COLLAR      |     |
| 30       | 004.50                         | 340               | 5.67                         | 0                    | 307.99           | 1222.70    | 165.07    | COLLAR      |     |
| 32       | 654.50                         | 340               | 5.07                         | 0                    | 307.99           | 1222.70    | 165.07    | COLLAR      |     |
| 32       | 654.50                         | 240               | 5.07                         | 0                    | 307.99           | 1222.70    | 165.07    | COLLAR      |     |
| 33       | 004.50                         | 540               | 10.0                         | 0                    | 301.99           | 1222.76    | 105.97    | COLLAR      |     |

# **TLC3dCAP Settings:**

| S REC                  | ·                        |
|------------------------|--------------------------|
| 🎢 Settings             | G Y <sub>1</sub> ◀€ 4:54 |
| <u>Settings</u>        |                          |
| Instrument:            | Impulse 200 🗸            |
| Horizont<br>Measuremen | al Compass 🔹             |
| Units:                 | Metric 👻                 |
| Comm Port:             | 1 🔹                      |
| Comm Port<br>Settings: | 4800,N,8,1 ▼             |
| ACCEPT                 | CANCEL                   |
| Cancel                 | - I                      |
| <u>a</u>               | j Pooket PC              |
| 8                      |                          |
|                        |                          |

- Settings available:
- Instrument used
- Method of calculating horizontal angle (compass or encoder)
- System of units
- Communication settings:
  - Cable serial interface
  - Bluetooth serial port interface

## Interface to Winprof/Winpile

- Data file transfer from PDA to PC
  - Using ActiveSync and Windows Explorer

|   | <b>®</b> Microsoft ActiveSync                |  |  |
|---|----------------------------------------------|--|--|
|   | <u>File Vi</u> ew <u>T</u> ools <u>H</u> elp |  |  |
|   | Sync     Stop         Emails     Explore     |  |  |
|   | Pocket_PC                                    |  |  |
|   | <b>Connected</b><br>Synchronized             |  |  |
|   |                                              |  |  |
|   |                                              |  |  |
| • | Via rs-232 download                          |  |  |
|   |                                              |  |  |
|   |                                              |  |  |
|   |                                              |  |  |
|   |                                              |  |  |

| - ne         |                     |          |
|--------------|---------------------|----------|
| 🅂 TLC 3d C   | ap 🧧 🏹 📢            | (4:55 🚯  |
| Download     | Survey File to PC   | L.       |
| \My Docume   | ents\Survey1.T3D    |          |
| Comm         | Port: 1             | -        |
| Comm<br>Sett | Port [4800,N,8,1    |          |
|              | Download            |          |
|              |                     | -        |
|              |                     |          |
| Download Cl  | ose                 | <b>2</b> |
| Download Cl  | ose                 | <b>•</b> |
| Download Cl  | ose                 |          |
| Download Cl  | ose<br>If Porkei PC |          |

## Interface to Winprof/Winpile (cont)

#### Load data file on Winprof for 3D analysis

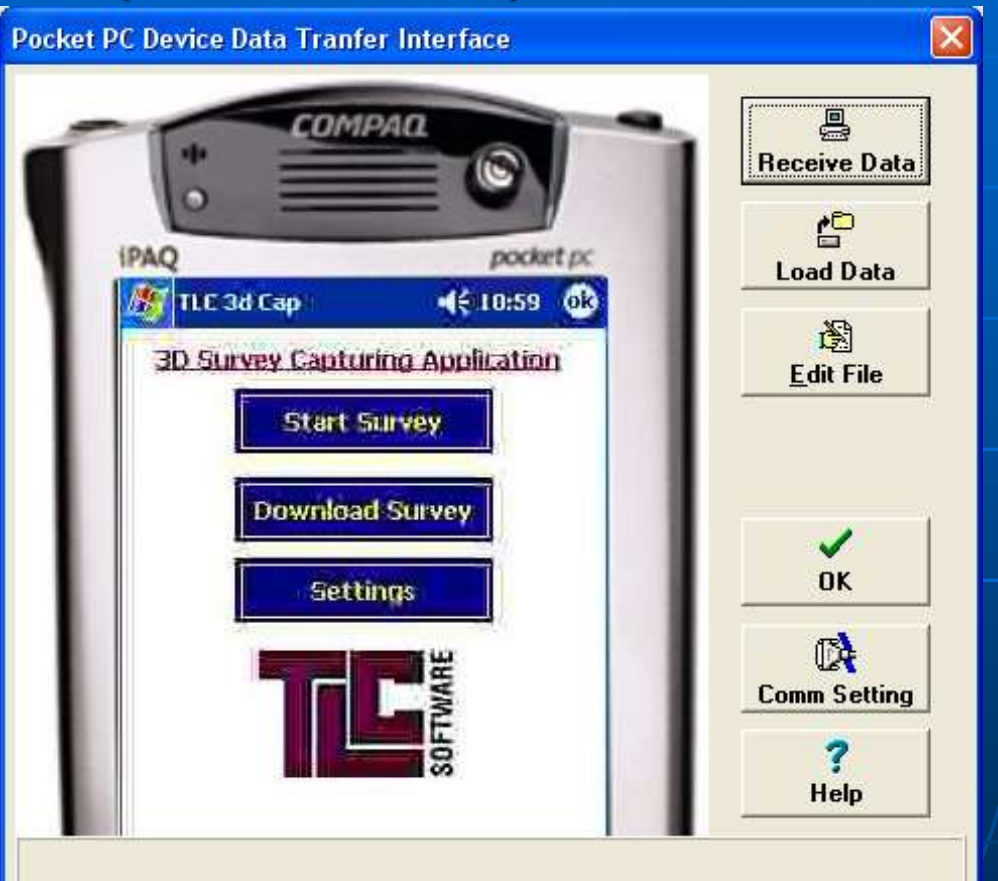

### **Contact Details:**

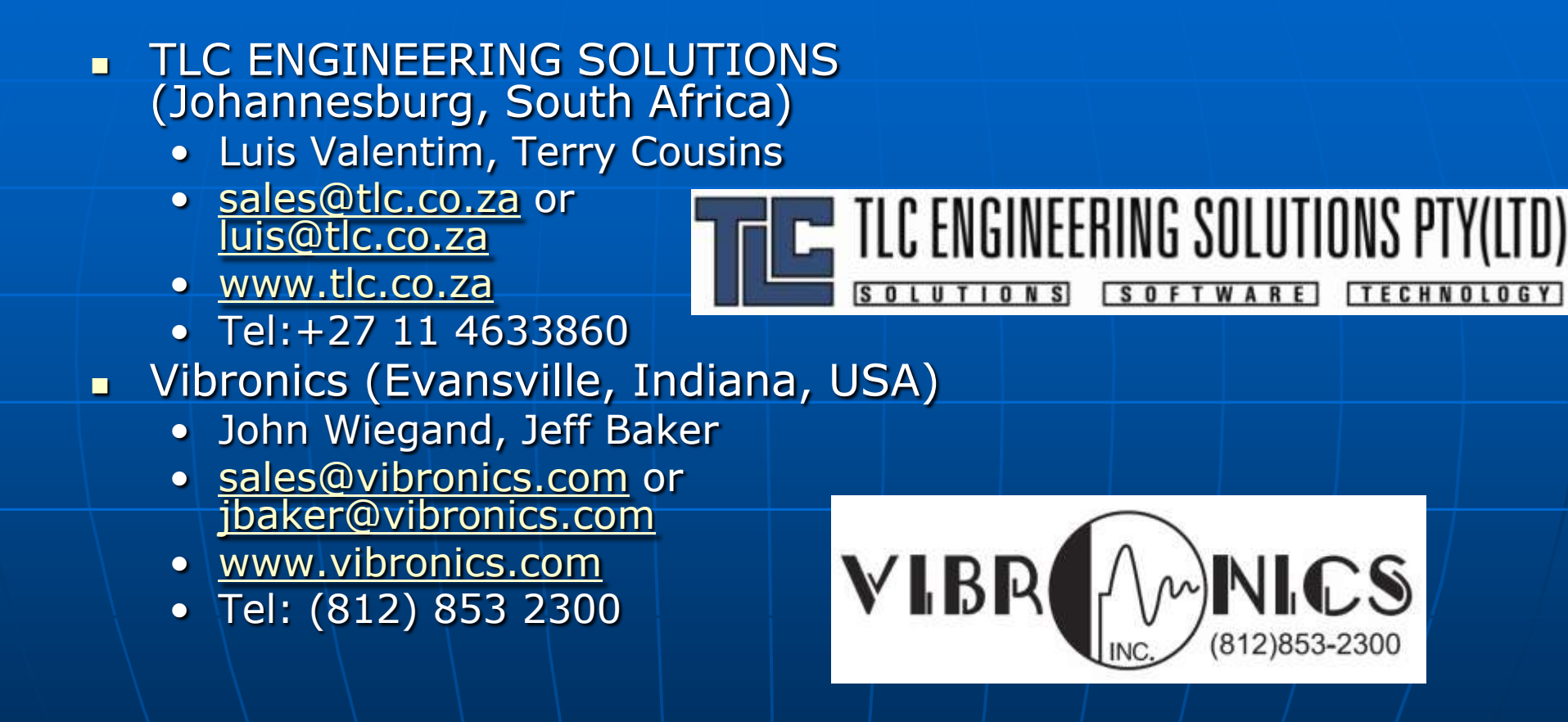